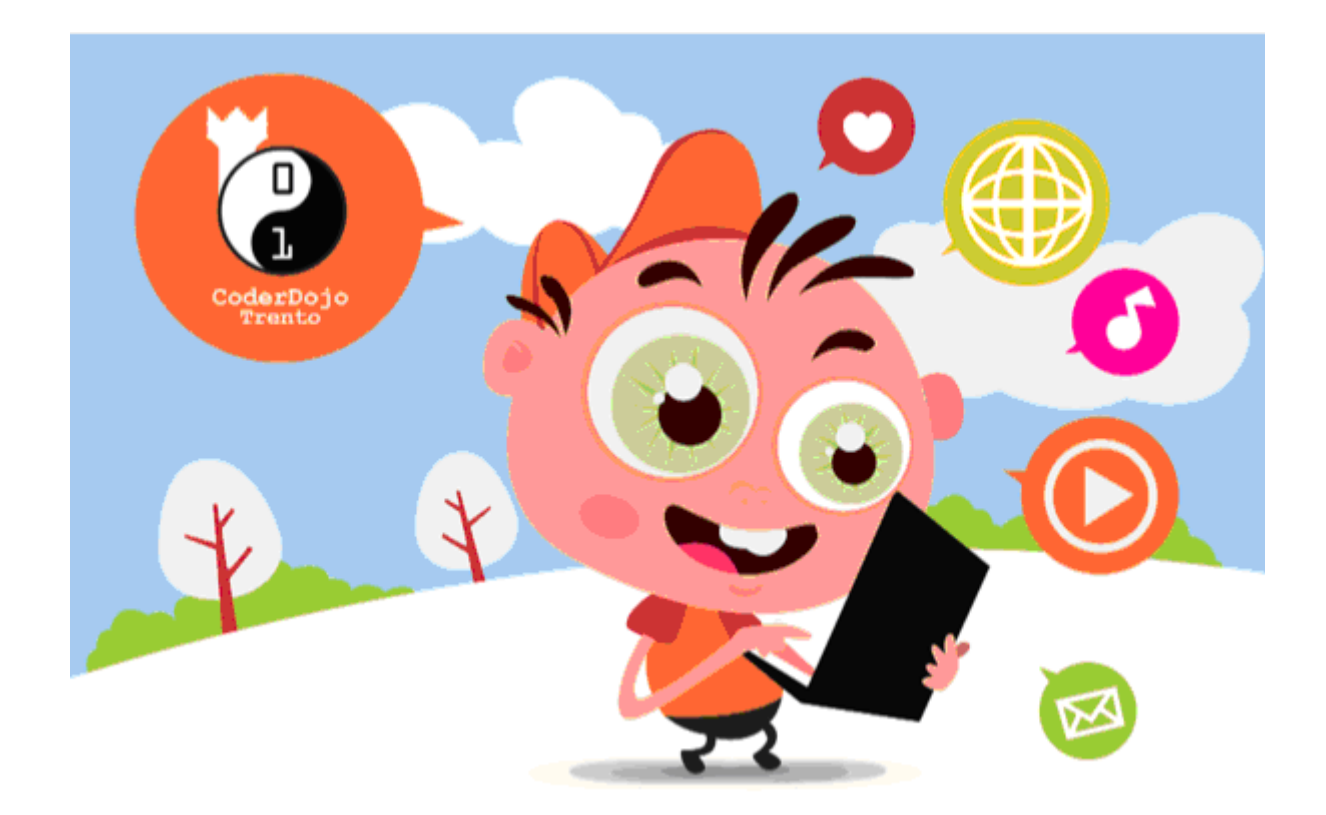

# Coderdojo – TUTORIAL 9 ARKANOID IN SCRATCH

### La barra

Creiamo un nuovo sprite, che chiameremo barra e disporremo nella parte bassa della finestra:

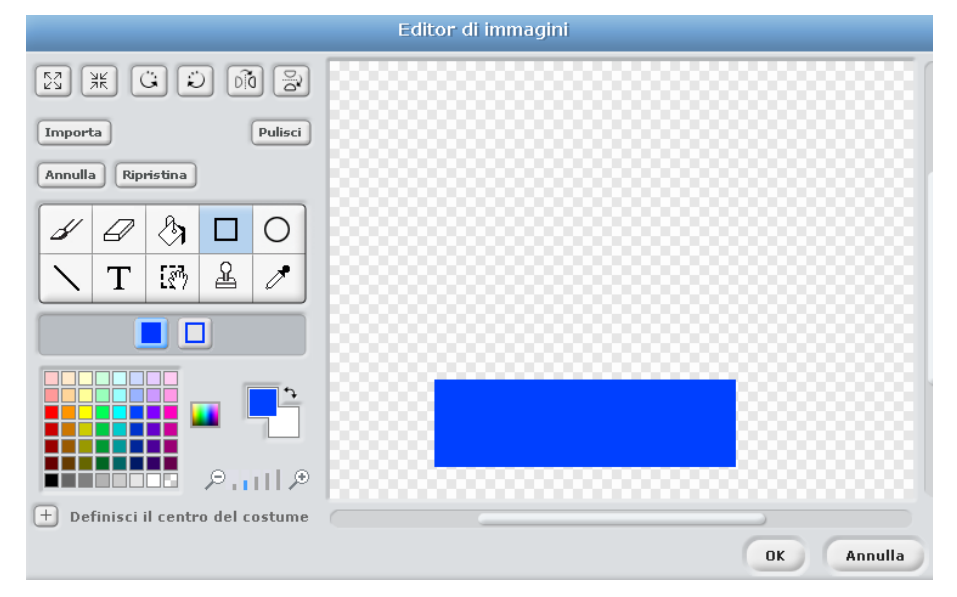

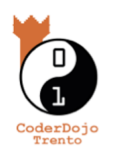

![](_page_0_Picture_7.jpeg)

![](_page_1_Picture_0.jpeg)

La barra si dovrà muovere orizzontalmente seguendo il mouse:

![](_page_1_Picture_2.jpeg)

#### La pallina

Aggiungiamo uno sprite pallina.

Deve partire con una direzione a caso e muoversi "per sempre":

![](_page_1_Picture_6.jpeg)

Deve rimbalzare se tocca la barra o i bordi:

![](_page_1_Picture_8.jpeg)

![](_page_1_Picture_9.jpeg)

http://coderdojotrento.it/tutorial Quest'opera è distribuita con Licenza Creative Commons Attribuzione 3.0 Unported

![](_page_1_Picture_11.jpeg)

Se va troppo in basso, il gioco è finito:

| nt  | a in direzione (numero a caso tra () e (360) |
|-----|----------------------------------------------|
| r s | empre                                        |
| fai | 10 passi                                     |
| se  | posizione y < -130                           |
|     | dire Hai perso! per (2) secondi              |
| l   | erma tutto                                   |
| se  | sta toccando barra                           |
|     | ounta in direzione 180 - direzione           |

## I premi

Aggiungiamo uno sprite come premio:

| Scratch 1.4 of 30-Jun-09                    |                                      |
|---------------------------------------------|--------------------------------------|
| SCRATCH 🕀 🗟 🎦 File Modifica Condividi Aiuto |                                      |
| SCRATCH + File Modifica Condividi Aiuto     | Nuovo sprite:<br>Nuovo sprite:       |
| Fimbalza quando tocchi il bordo             | barra pallina <b>premio</b><br>Stage |

Se viene colpito, lo sprite viene nascosto, il punteggio sale di 10 punti e vinci il gioco. Dobbiamo avere una variabile per il punteggio:

![](_page_2_Picture_6.jpeg)

![](_page_2_Picture_8.jpeg)

| Penna Var<br>Nuova variabile<br>Nuova lista | riabili                                                                     |
|---------------------------------------------|-----------------------------------------------------------------------------|
|                                             | Nome della variabile?                                                       |
|                                             | <ul> <li>Per tutti gli sprites</li> <li>O Solo per questo sprite</li> </ul> |
|                                             | OK Annulla                                                                  |

Inizialmente il punteggio è 0, la azzeriamo nello Stage:

| quando si clicca su 🛤 |                 |  |  |  |  |
|-----------------------|-----------------|--|--|--|--|
| porta                 | punteggio 🔻 a 🛛 |  |  |  |  |
|                       |                 |  |  |  |  |

Se viene il premio viene colpito dalla pallina, inviamo un segnale:

![](_page_3_Picture_4.jpeg)

Per la pallina:

![](_page_3_Picture_6.jpeg)

#### Challenge!

- 1. Fare in modo che la pallina si fermi se viene raggiunto il punteggio massimo
- 2. Aggiungere più premi
- 3. Fare in modo che la pallina rimbalzi quando colpisce un premio

![](_page_3_Picture_11.jpeg)

![](_page_3_Picture_13.jpeg)